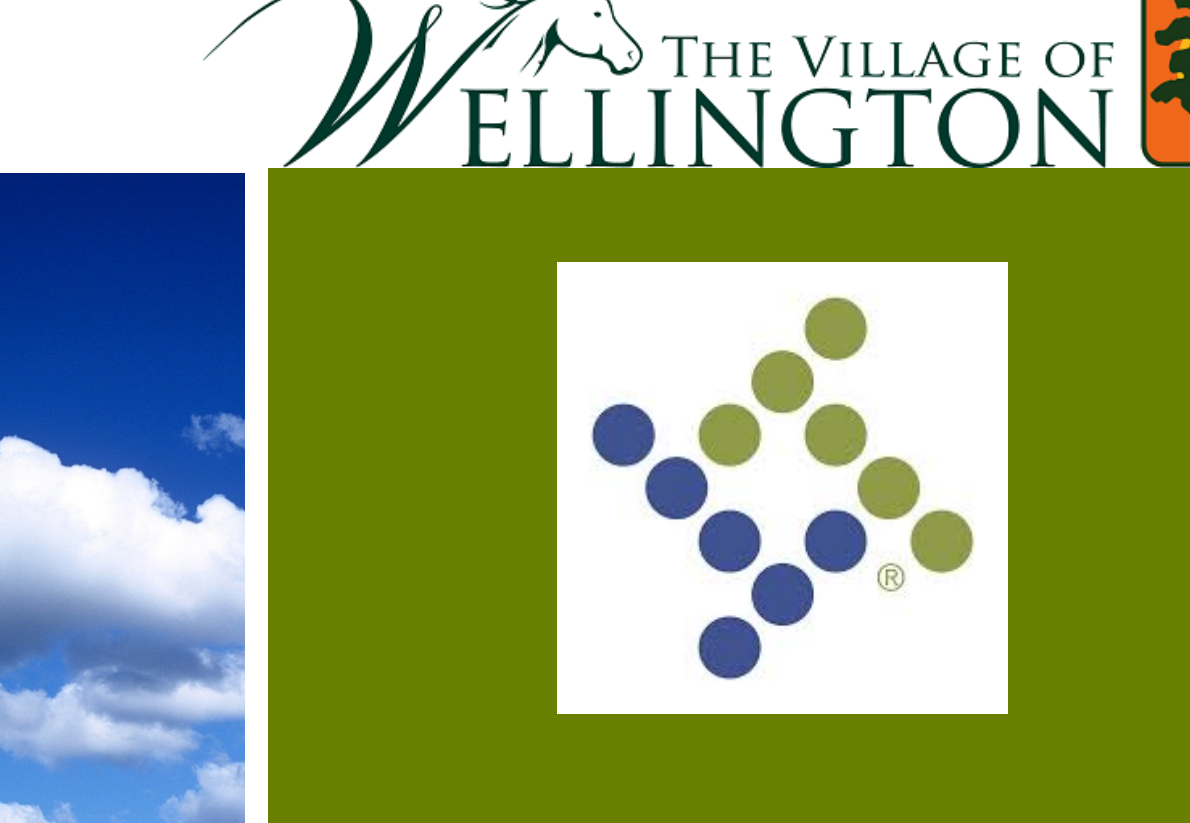

Home

Search

# Munis Sign-on

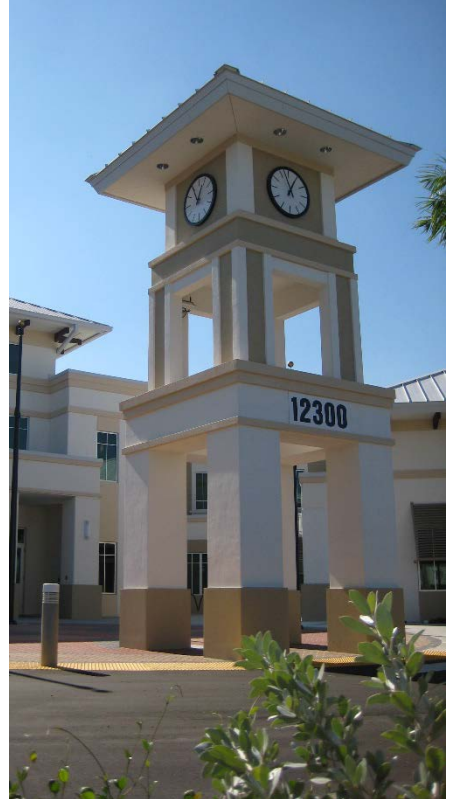

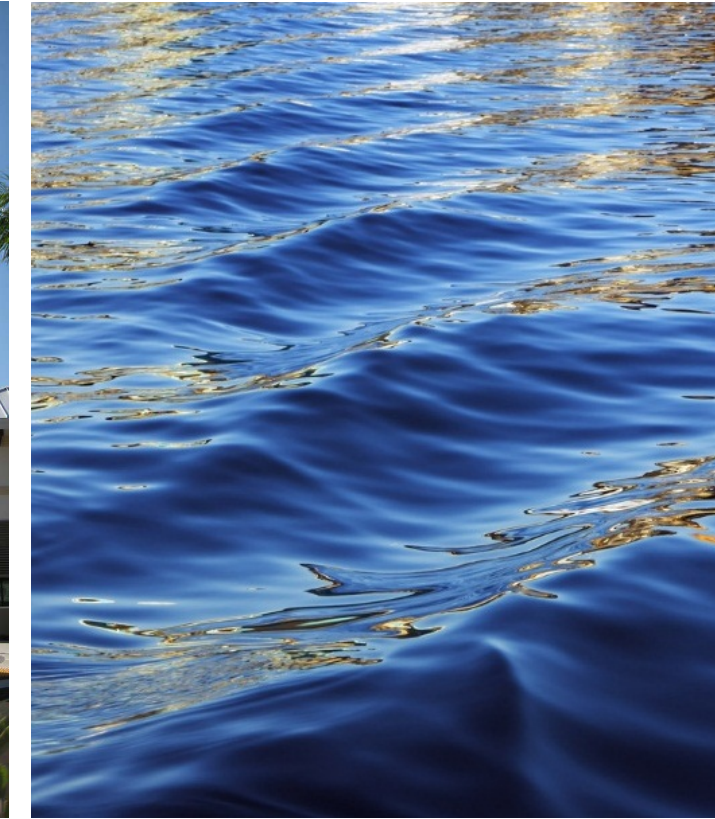

# Signing in

- Munis needs to be used with Google CHROME (Internet Explorer will not work)
- https://muniscloud.tylertech.com
- Username is 5191 followed by your computer log in which is your first initial and last name. Jane Smith's username would be '5191jsmith'. Default password is <u>NeedNew1</u>

Google Chrom

| Login with your Munis Datacenter credentials. |                   | Home / Reset Your Password                  |                              |                                                                                                    |
|-----------------------------------------------|-------------------|---------------------------------------------|------------------------------|----------------------------------------------------------------------------------------------------|
| Username:                                     |                   | Username<br>5191ismith                      | ~                            | Password Requirements:                                                                                     |
| 1 5191jsmith                                  | ✓                 | Old Password                                |                              | Your new password cannot be one you've used before.<br>Your new password cannot contain part of your name. |
|                                               |                   |                                             | ×                            | Must also contain any 3 of the following:                                                                  |
| Password:                                     |                   | Password                                    |                              | Uppercase letter     Lowercase letter                                                                      |
|                                               | ✓                 |                                             | ~                            | Number     Size, alphanematic character                                                                    |
| Domombor Mo2   Forget Dessword                |                   | Confirm Password                            |                              | <ul> <li>Annual and an entrance maintaine.</li> </ul>                                                      |
|                                               |                   |                                             | ~                            |                                                                                                    |
| Log in A This form is secure.                 |                   | Email Address                               |                              | ·                                                                                                    |
|                                               |                   | jsmith@wellingtonfl.gov                     | ~                            |                                                                                                    |
|                                               | You will be prom  | oted Reset My Password This form is secure. |                              |                                                                                                    |
|                                               | to set a new pass | word.                                       |                              |                                                                                                    |
|                                               | Click Reset M     | y                                           |                              |                                                                                                    |
| Password.                                     |                   | Once you have suc                           | ccessfully se<br>kina Loa Of | t your password, Log Off<br>f on top right of page.                                                        |

2

#### **Munis Training Environment**

- The Munis train link is: http://trainmunis (copy & paste link in to Chrome)
  - Users can complete any entries in train without affecting LIVE data.
  - Live link will be published 2/1/19
- Using Chrome, log in to the Munis train site. Enter your username and newly set password when prompted:

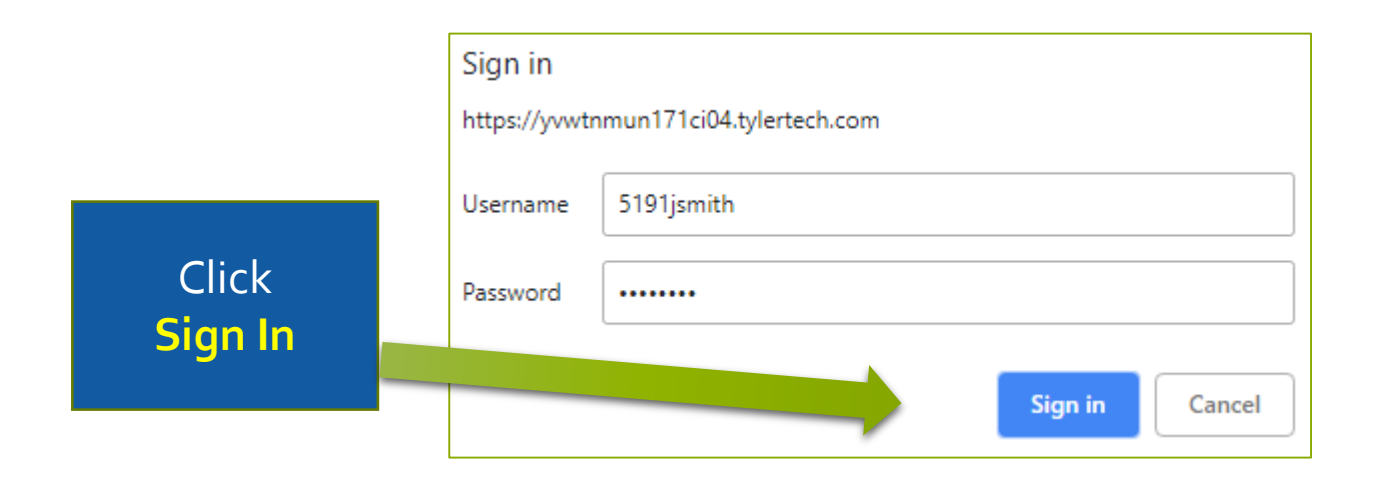

#### Setting up Your Dashboard

• Follow these basic setup steps – this will be reviewed during training.

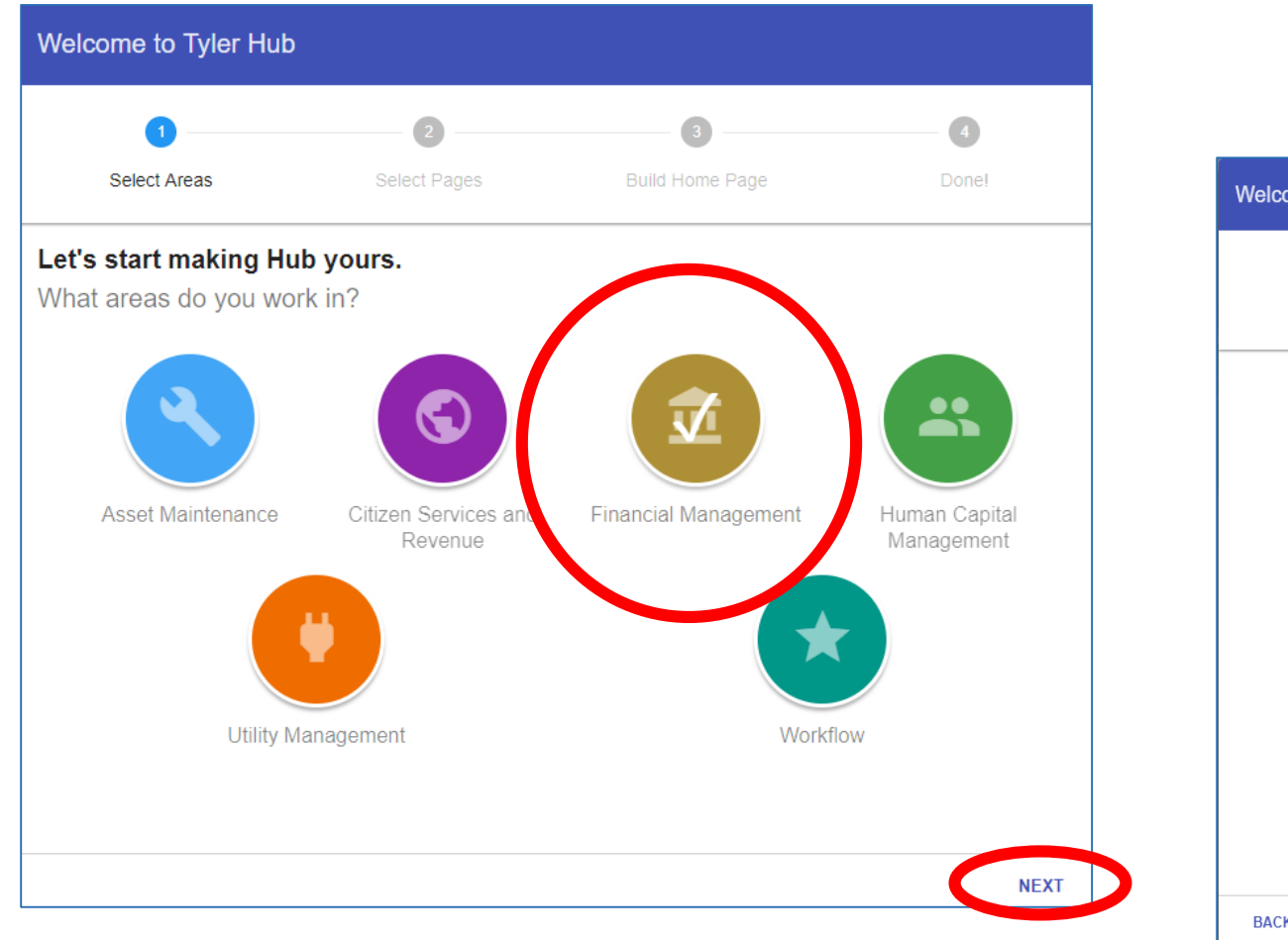

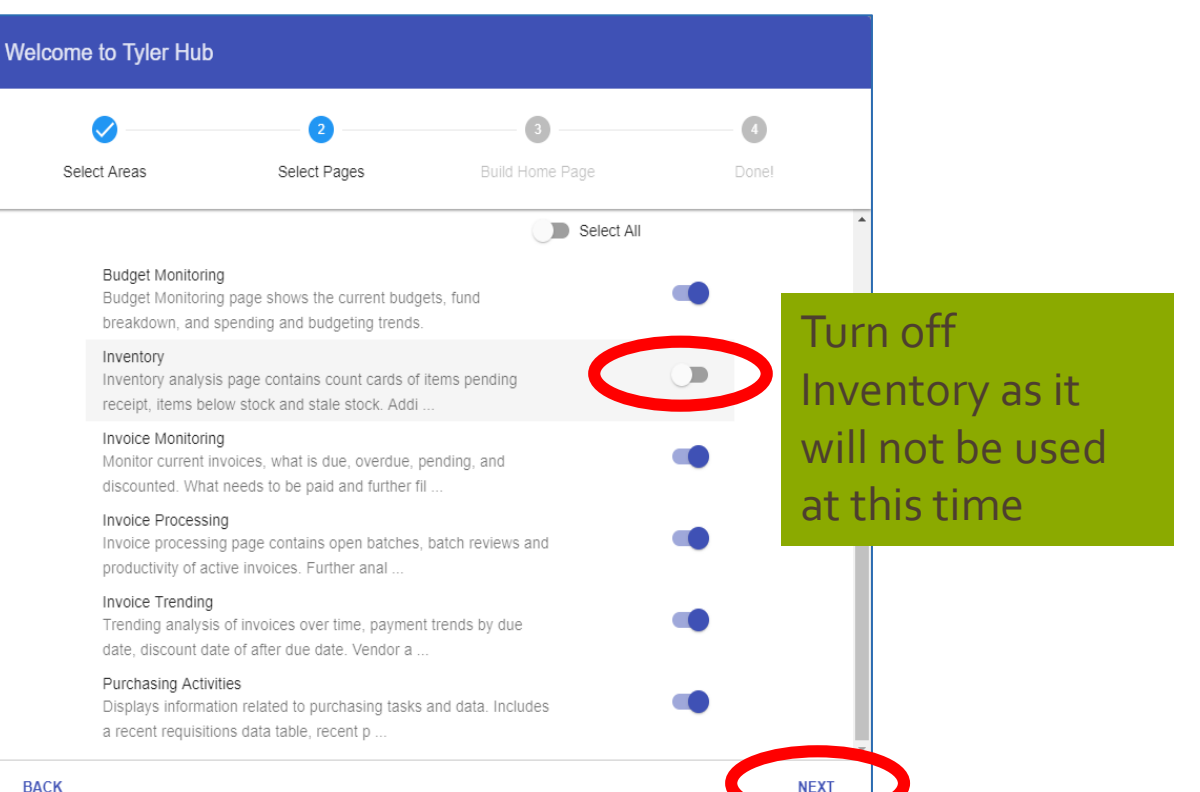

4

#### Setting up Your Cards

• Select the following large and medium cards for your dashboard. Scroll down the setup page to select each of the following:

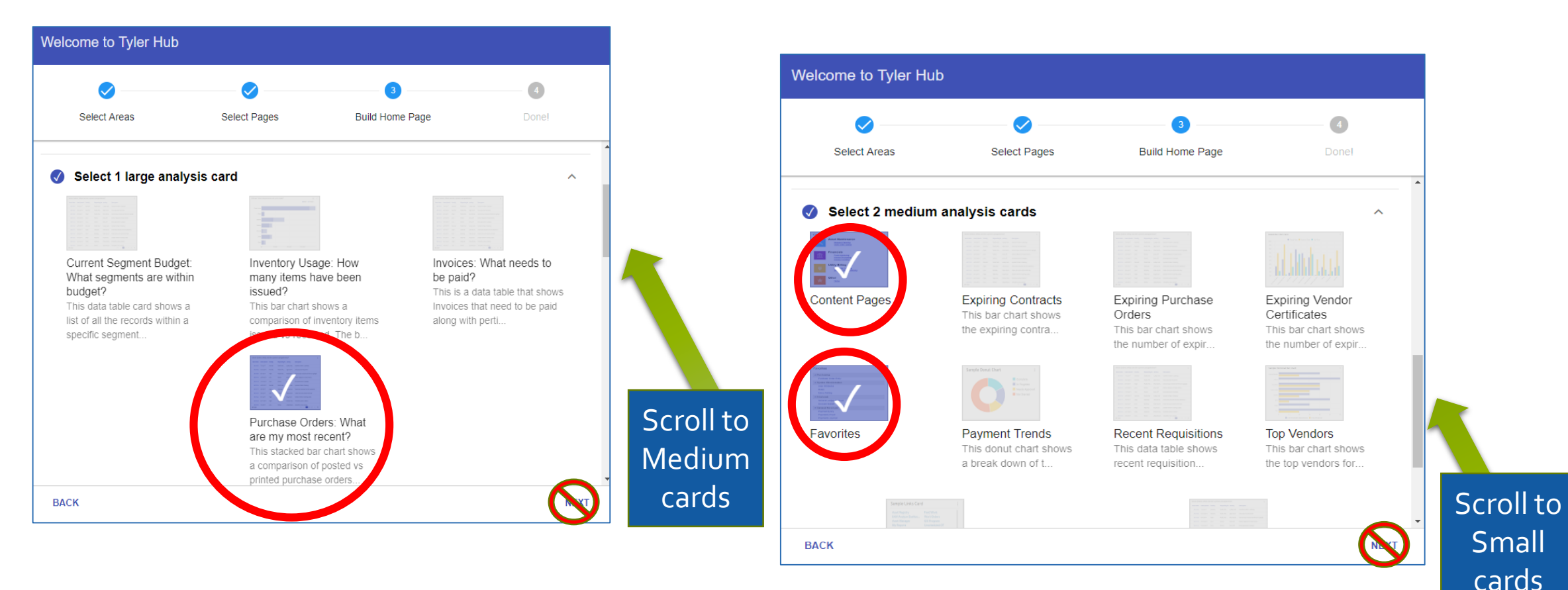

### Setting up Your Cards

• Select the following small cards for your dashboard, and click Next and Done.

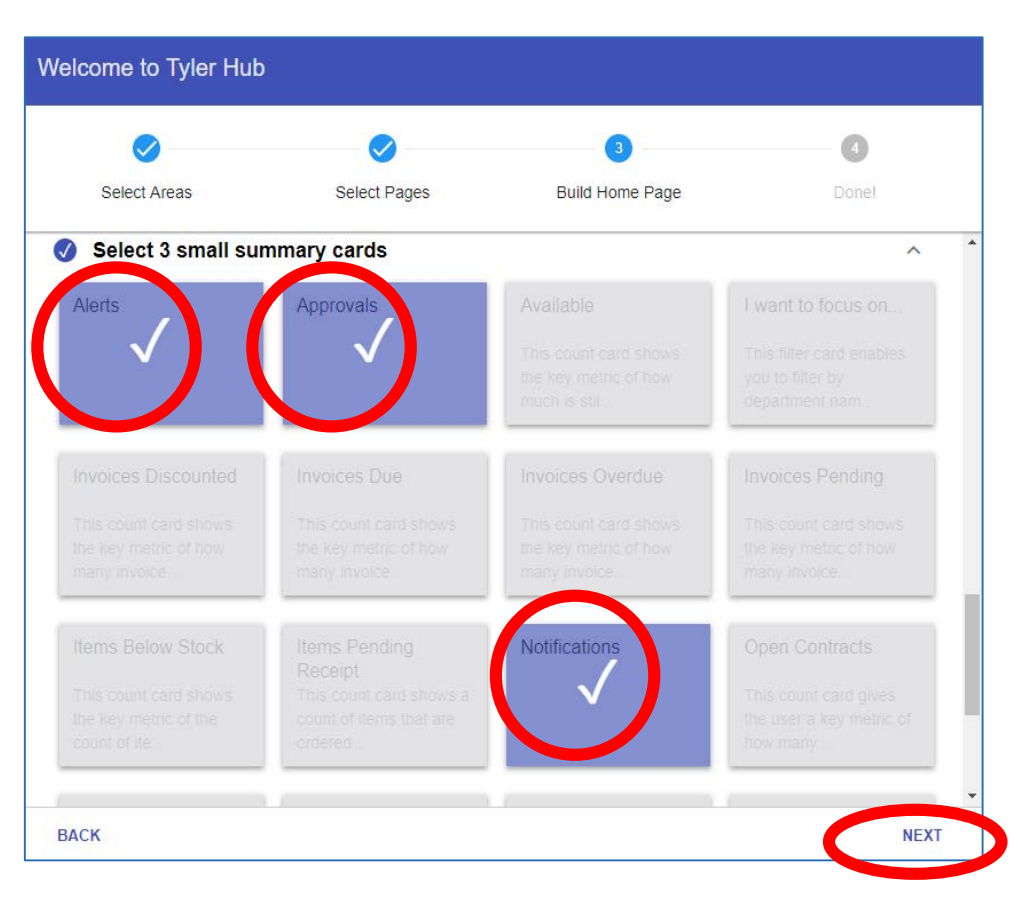

(Your screen will take a minute to refresh after clicking Done)

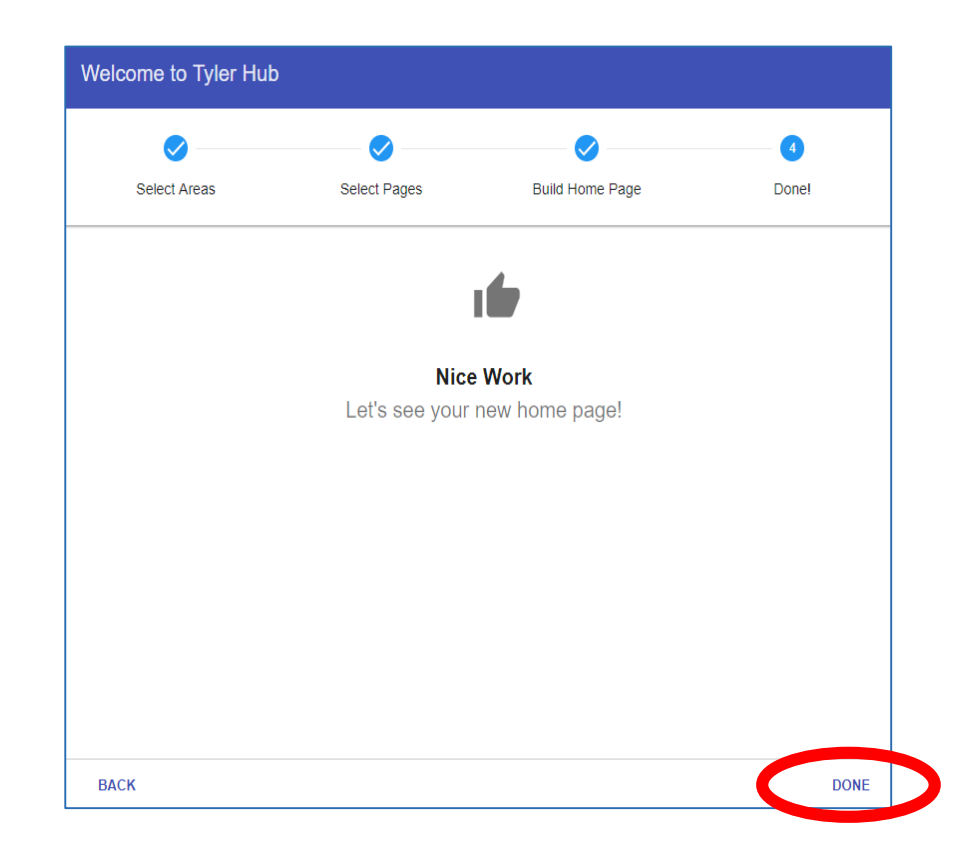

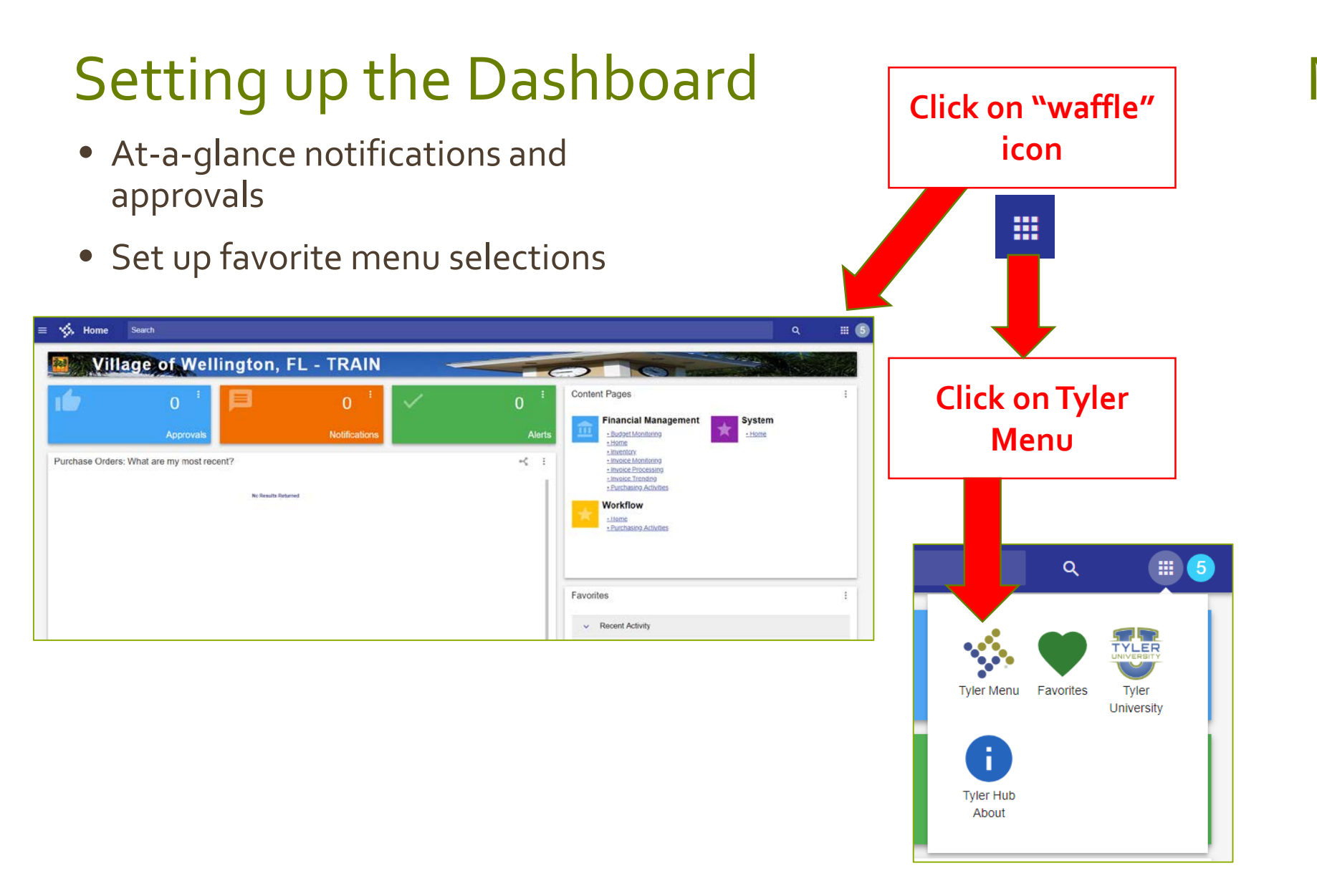

#### Menu

• Verify that your menu loads!!!

| Tyler Menu                                                                                                    |       |
|----------------------------------------------------------------------------------------------------|-------|
| Search  Munis  Financials Human Capital Management General Revenues Property Revenues Asset Maintenance Other Applications Departmental Functions System Administration Help ASP Admin | ٩     |
| REFRESH                                                                                                    | CLOSE |

# **Tyler University**

Click on Tyler

• Step-by-step instructions for each process

#### Tyler Community https://tylercommunity.tylertech.com/

- Sign up for discussion threads on multiple subjects
- Submit questions and exchange best practices
- Browse *Munis KnowledgeBase* for documentation

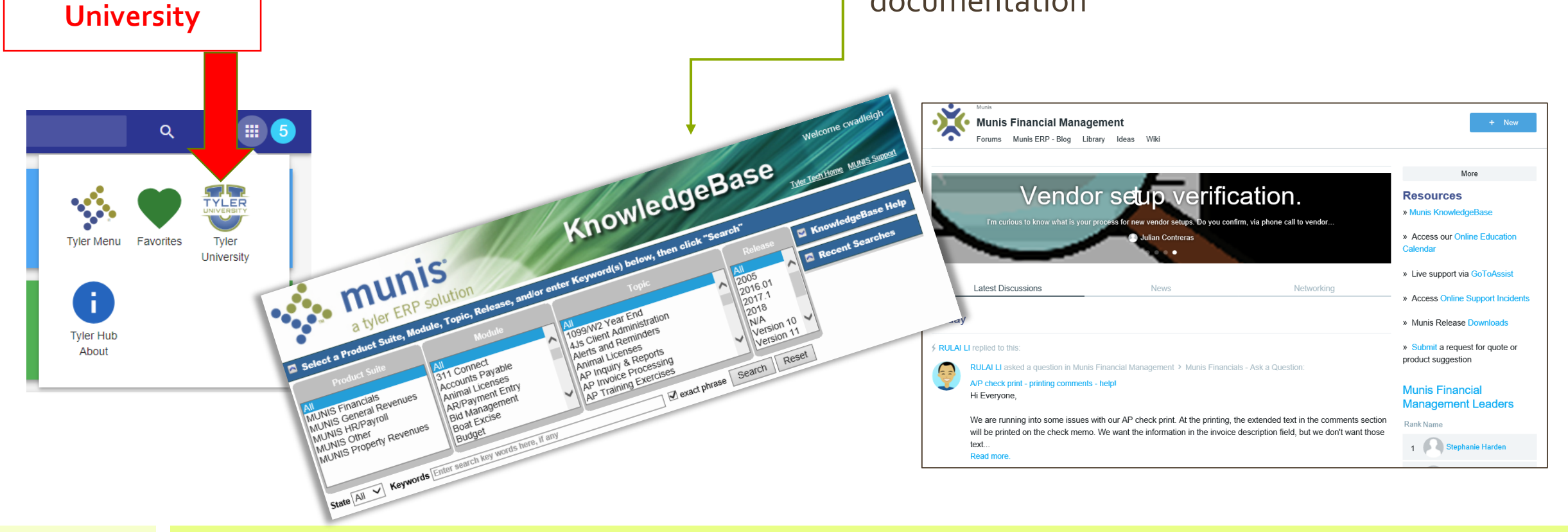

#### You are ready for your Munis Training classes!

- January 8-10
- January 15-17
- Munis Go Live February 1, 2019

If you require assistance with logging in, please contact the Help Desk at <a href="mailto:support@wellingtonfl.gov">support@wellingtonfl.gov</a> / ext 2518

If you have questions about the training schedule or content, please contact Christine Wadleigh at <u>cwadleigh@wellingtonfl.gov</u> / ext 4111